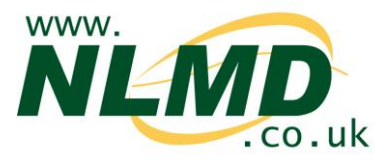

## How To Send movements, tag applications and deaths to Scot EID

NLMD-LT can send movements, tag applications and deaths to the Scottish Sheep EID Research Pilot (Scot EID), saving you from having to record data twice.

## **Configuring Scot EID**

Before NLMD-LT can send data to Scot EID, you need to enter your Scot EID username and password and select which holdings you want to send data for.

To setup Scot EID, select from the main menu, "Manage Holdings" > "Scot EID" > "Configure"

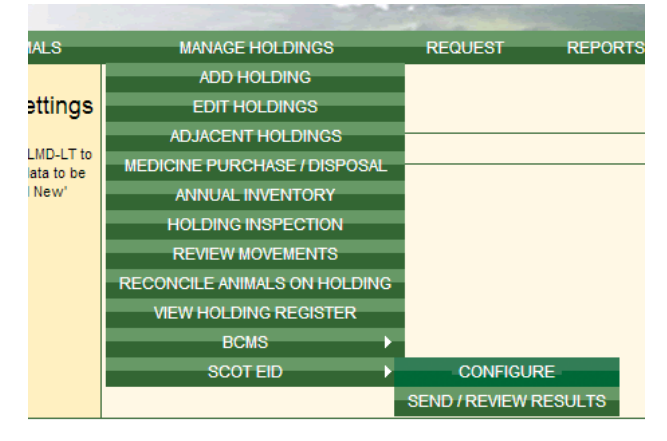

Click the "Add New" button to add a Scot EID subscription for a holding or click "Edit" to modify an existing subscription.

| On the first page of the  |
|---------------------------|
| wizard, enter your Scot   |
| EID username and          |
| password and select which |
| types of data you want to |
| send (tagged, movements   |
| and deaths).              |
|                           |
| Click the "Next" button.  |
|                           |
|                           |
|                           |
|                           |
|                           |
|                           |
|                           |

On the second page of the wizard you need to select one or more holdings to submitted data for using the authentication details entered on the previous page.

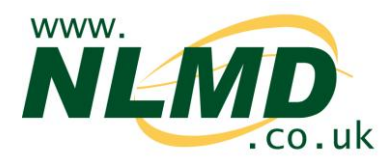

| OPTIONS HOLDINGS COMPLETE                                              |                   |
|------------------------------------------------------------------------|-------------------|
| Holdings<br>Enter one or more holdings that you want to send data for: |                   |
| Primary Holding CPH Postal Holding CPH                                 | Linked Holdings   |
| 01/001/0001                                                            | Remove            |
| Add Primary Holding                                                    |                   |
| Holding CPH* 01/001/0002                                               |                   |
|                                                                        |                   |
| Add Another Primary Holding                                            |                   |
| Cancel                                                                 | Previous Finished |

Select the Holding CPH from the drop down list. If you cannot find a holding CPH within the drop down list, use the add holding page (Manage Holdings > Add Holding).

To add a second holding, click the "Add Another Primary Holding" button. Otherwise once complete click the "Finished" button to save the subscription.

## Sending Data to Scot EID

Once configured, next time when you record a movement, tag application or death a message will appear asking if you want to send data to Scot EID now, later or never.

| Transfer request successful.                                                    |
|---------------------------------------------------------------------------------|
| Your request ID is: 162                                                         |
| The request has data waiting to be sent to ScotEID. Do you want to send it now? |
| Review & Send Not Now Leave, Never Send                                         |

If you select "Not Now", NLMD-LT will remind you next time you login to the website or you can trigger it to send by selecting from the main menu Manage

Holdings > Scot EID > Send / Review Results. If "Leave, Never Send" is clicked NLMD-LT will not send it Scot EID and will not remind you again.

To send the event to Scot EID, click "Review & Send" and a page will appear previewing what is about to be sent. Click "Send Now" to begin the send.

Scot EID typically takes around a minute to process your request, If you don't want to wait for the result or its taking longer than 2 minutes for Scot EID to process it you can check the result later by selecting from the main menu Manage Holdings > Scot EID > Send / Review Results. NLMD-LT will warning you next time you login if there are any errors and you can also configure it to send you an notification email.

## **Reviewing Result**

To check the result of requests you sent to Scot EID, select from the main menu Manage Holdings > Scot EID > Send / Review Results.

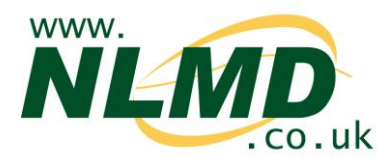

The **Pending** tab shows request waiting to be send to Scot EID or are currently being processed. You can either select to send them now or newer send.

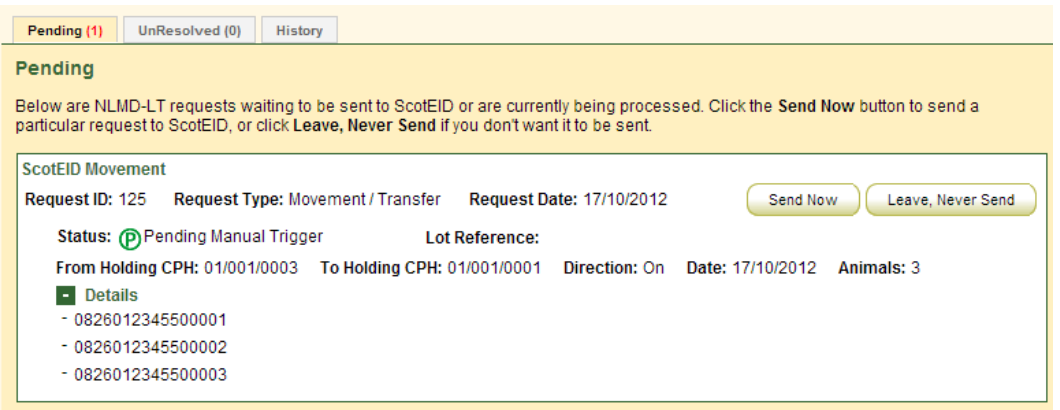

The UnResolved tab shows requests that Scot EID reported errors for.

| Pending (0) Un                                      | Resolved (1) History                                                                                                    |
|-----------------------------------------------------|----------------------------------------------------------------------------------------------------|
| UnResolved<br>Below are NLMD-L<br>and correct them. | T requests that failed or errors were reported when they were sent to ScotEID. Click the <b>Resolve</b> button to view the errors |
| ScotEID Movemer                                     | it                                                                                                    |
| Request ID: 125                                     | Request Type: Movement / Transfer Request Date: 17/10/2012 Retry Send Leave, Never Send                                           |
| Status: 🗶 Fa                                        | ailed to send Lot Reference:                                                                                                    |
| From Holding                                        | CPH: 01/001/0003 To Holding CPH: 01/001/0001 Direction: On Date: 17/10/2012 Animals: 3                                            |
| Error Code<br>ScotEID                               | Error Field Error Message Invalid ScotEID username and/or password                                                                |
| <ul> <li>Details</li> <li>- 082601234</li> </ul>    | 45500001                                                                                                    |
| - 082601234<br>- 082601234                          | 15500002<br>45500003                                                                                                    |
|                                                     |                                                                                                    |

If you get the error "Invalid ScotEID username and/or password". This usually means you entered incorrect Scot EID login details. To correct this go to the Scot EID configuration page (Manage Holdings > Scot EID > Configure) and select to Edit your subscription and enter the correct username and password. Then return to the Send / Review Results page and click the relevant "Retry Send" button.

The History tab show all request that were successful or had errors but have been resolved.

| Pending (0) UnResolved (0)      | History                                 |                                           |  |
|---------------------------------|-----------------------------------------|-------------------------------------------|--|
| History                         |                                         |                                           |  |
| Below is a history of all NLMD- | LT requests that have been sent to Scot | EID, that are now complete or resolved.   |  |
| ContEID Movement                |                                         |                                           |  |
| Request ID: 156 F               | Request Type: Movement / Transfer       | Request Date: 18/10/2012                  |  |
| Status: VCompleted s            | uccessfully Lot Reference: 2012         | 67                                        |  |
| From Holding CPH: 01/00         | 01/0003 To Holding CPH: 01/001/0001     | Direction: On Date: 18/10/2012 Animals: 7 |  |
| - Details                       |                                         |                                           |  |
| - 0826022887400001              | - Successful                            |                                           |  |
| - 0826022887400002              | - Successful                            |                                           |  |
| - 0826022887400003              | - Successful                            |                                           |  |
| - 0826022887400004              | 🖌 - Successful                          |                                           |  |
| - UKE65111 v 2                  | - Successful                            |                                           |  |